## SINTONIZAR TELEVISIÓN SONY CON DIGITAL CABLE

## 

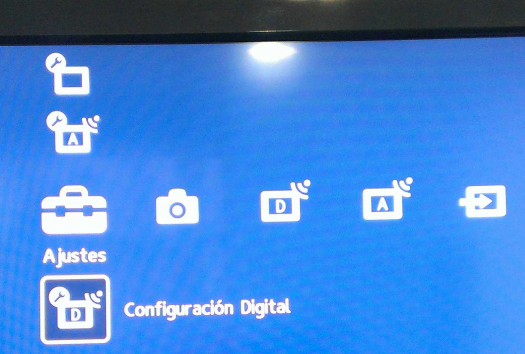

El primer paso es acceder al menú, para ello buscamos en el mando el botón menú y nos aparecerá la siguiente imagen en el televisor. Nos desplazamos al icono de la izquierda que es el de ajustes y buscamos hacia abajo el icono que pone "Configuración Digital" y pulsamos OK en el mando a distancia.

## 💼 Configuración Digital

| Sintonización Digital       |           |
|-----------------------------|-----------|
| Sintonización Digital       |           |
| Config. de Subtítulos       |           |
| Configuración de Audio      | ►         |
| Tapiz para Radio            | Aleatorio |
| Bloqueo TV                  | •         |
| Código PIN                  |           |
| Configuración Técnica       | •         |
| Config. módulo Acceso Cond. | •         |
|                             |           |

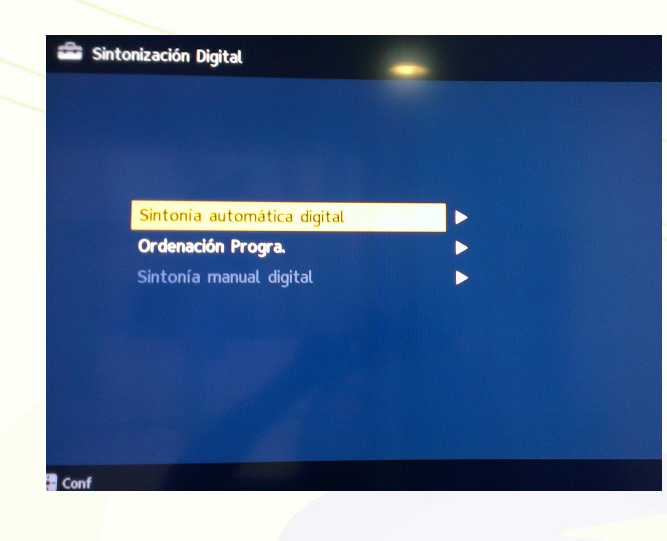

Seleccionamos "Sintonización Digital" y

pulsamos OK.

Nos pregunta si desamos iniciar la sintonización y seleccionamos "Aceptar" y pulsamos OK.

Seleccionamos "Sintonización autmática digital" y pulsamos OK.

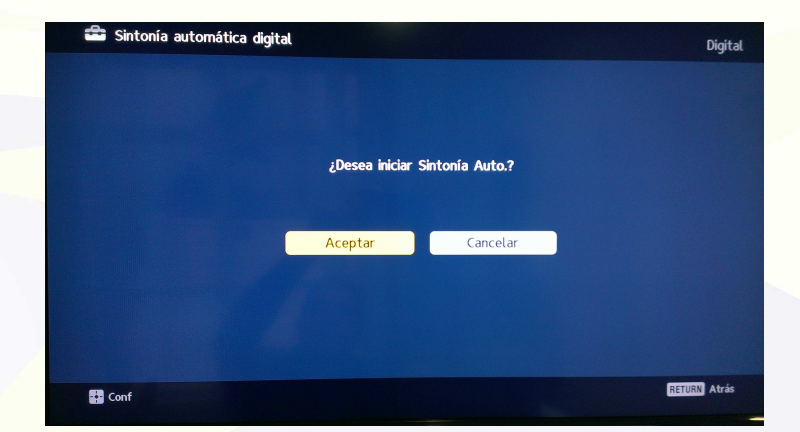

## SINTONIZAR TELEVISIÓN SONY CON DIGITAL CABLE

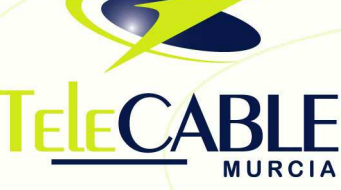

Ahora nos da a elegir el tipo de búsqueda de canales, seleccionamos "Cable" y pulsamos OK.

| 🚔 Sintonía automática digital |                          | Digital      |
|-------------------------------|--------------------------|--------------|
|                               |                          |              |
|                               |                          |              |
|                               | Elija la conexión del TV |              |
|                               | Antona                   |              |
|                               | Antena                   |              |
|                               | Cable                    |              |
|                               |                          |              |
|                               |                          |              |
|                               |                          |              |
|                               |                          | RETURN Atrás |
| Conf                          |                          |              |

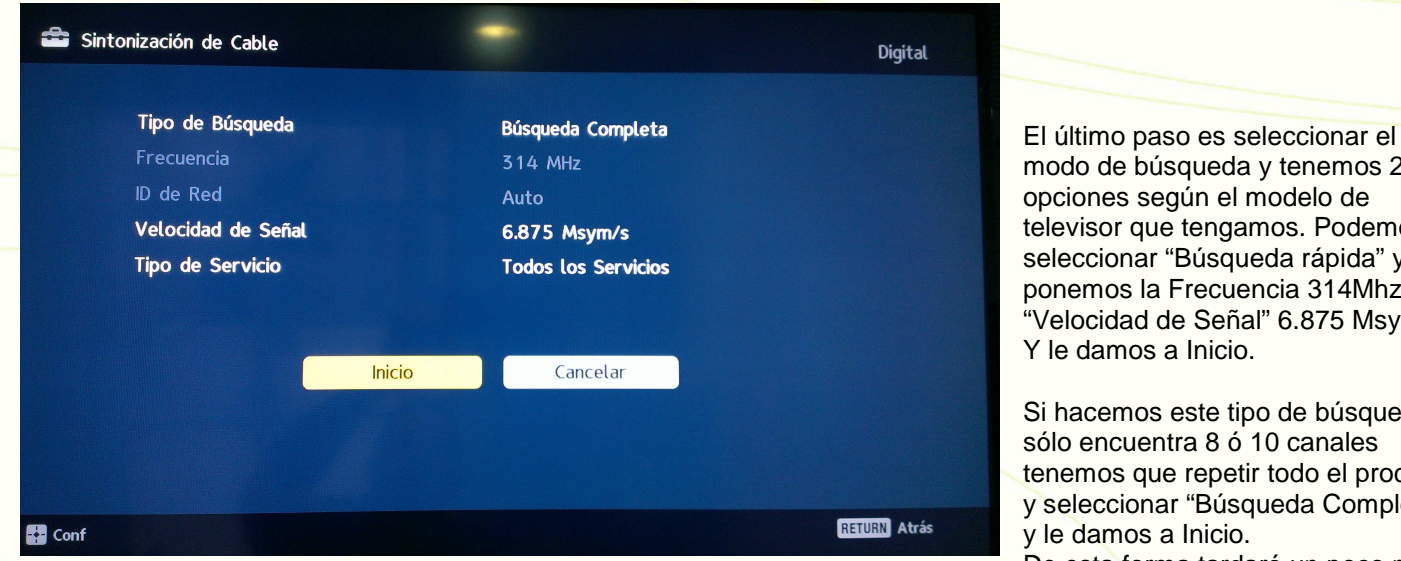

pero encontrará todos los canales.

modo de búsqueda y tenemos 2 opciones según el modelo de televisor que tengamos. Podemos seleccionar "Búsqueda rápida" y le ponemos la Frecuencia 314Mhz y la "Velocidad de Señal" 6.875 Msym/s.

Si hacemos este tipo de búsqueda y sólo encuentra 8 ó 10 canales tenemos que repetir todo el proceso y seleccionar "Búsqueda Completa"

De esta forma tardará un poco más